**2019** - Año Internacional de la Tabla Periódica de los Elementos Químicos

## Instructivo CVar

- 1) Registro (ver)
- 2) Carga de datos (ver)
- 3) Contacto (ver)

## 1) <u>Registro:</u>

Para realizar el registro en el aplicativo CVar deberá ingresar en el siguiente link: <u>http://cvar.sicytar.mincyt.gob.ar/auth/index.jsp</u>

| SI CEVER AC<br>SISTEMA OL INFORMACIÓN DE<br>DENCA / TECHNICKÁ ACEXITINA<br>BISTEMA OL INFORMACIÓN DE<br>DENCA / TECHNICKÁ ACEXITINA<br>Ministerio de<br>Denca / TECHNICKÁ ACEXITINA |
|----------------------------------------------------------------------------------------------------|
| <br>27/9/2019                                                                                                    |
| CVar<br>Impresar                                                                                                    |
| Si obvidó su contraseña presione apul.<br>Si es un usuario muevo presione apul .<br>En este momento hay 72 usuarios conectados.                                                     |
| ☐ ■<br>Tel: [54-11] 4899-5000 consultacivar@miniy#.gob.ar<br>Int: 2154                                                                                                    |
| Residencia Ministerio de<br>Ciencia, Tecnología -<br>e Isnovación Productiva                                                                                                    |

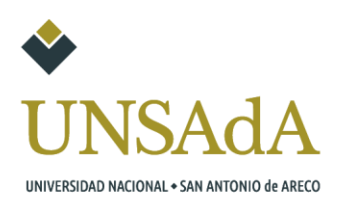

Para realizar el registro debe seleccionar "Si es un usuario nuevo presione aquí", lo que abrirá una plantilla de registro que deberá completar:

|                                 | Nombre/s: *                                                                                                    |
|---------------------------------|----------------------------------------------------------------------------------------------------|
|                                 | Apellido/s: *                                                                                                    |
|                                 |                                                                                                    |
|                                 | Sexo: Femenino Masculino                                                                                                    |
|                                 | Fecha de nacimiento: * / / (dd / mm / aaaa )                                                                                                    |
|                                 | Nacionalidad: * argentina v                                                                                                    |
| Document                        | o de identidad                                                                                                    |
|                                 | Tipo de documento: * O CUIL/CUIT O Pasaporte                                                                                                    |
| Número                          | de CUIL/CUIT o de Pasaporte: * (20-12345678-9) sólo para CUIL/CUIT                                                                                                    |
|                                 | (1) País de emisión: * seleccionar 🔹                                                                                                    |
| (4) 041- 4-6                    |                                                                                                    |
| latos regi                      | a cargar País de emisión si seleccióno pasaporte como tipo de documento                                                                                                    |
| Jucos regi                      |                                                                                                    |
|                                 | Nombre de Usuario:                                                                                                    |
|                                 | (3) Correo electrónico: *                                                                                                    |
|                                 | Repita correo electrónico: *                                                                                                    |
|                                 | Teléfono de contacto: *                                                                                                    |
|                                 |                                                                                                    |
|                                 | (4) Pregunta secreta: *                                                                                                    |
|                                 | Respuesta secreta: *                                                                                                    |
|                                 | Dealer second a second a sec |
|                                 |                                                                                                    |
| 3) El sistema<br>4) Si olvida s | le enviarà una contraseña a esta dirección<br>u contraseña, le haremos esta pregunta para comprobar su identidad                                                                                                    |
| Código de                       | seguridad                                                                                                    |
|                                 |                                                                                                    |

Recuerde no seleccionar nada en "país de emisión" ya que es solo en caso de que halla seleccionado "pasaporte" como tipo de documento.

Se sugiere utilizar el correo institucional para el registro en el aplicativo.

Una vez completa la plantilla de registro en el sistema, se le envía un mail automático con instrucciones para proceder y en el cual se le brinda una contraseña por defecto, con la que ingresara por PRIMERA VEZ al sistema y se le solicitaría que la cambie.

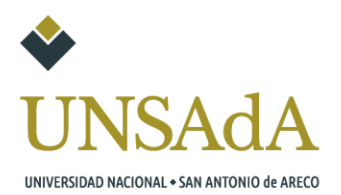

## 2) Carga de datos:

Una vez finalizado el registro y realizado el cambio de contraseña se le habilitaran las primeras cuatro solapas para la carga de datos las cuales son:

- Identificación: se solicitan datos personales adicionales a los que se completaron en el registro.
- Datos residenciales: se solicitan los datos residenciales de la persona, solo se recomienda completar los obligatorios (marcados por un \* rojo)
- Datos laborales: dentro de esta solapa se deberá completar los datos correspondientes a su lugar de trabajo, en caso de no encontrarse trabajando actualmente y debido a que la convocatoria es para ayudantes alumnos deberán poner como lugar de trabajo la UNSADA. A continuación hay una serie de imágenes para explicar los pasos para poder seleccionarla.

Como primer paso hay que buscar la UNSADA como institución:

| Dirección laboral | Ľ              |        |         |  |
|-------------------|----------------|--------|---------|--|
|                   | Institución:   | unsada | Buscar  |  |
| Institución s     | eleccionada: 🗼 |        | Limpiar |  |

Una vez que se selecciona "buscar" aparecerá la siguiente pantalla:

| Filtro de búsqueda de i                                                                                                    | nstitución                                                                                                    | Volver                       |
|----------------------------------------------------------------------------------------------------|----------------------------------------------------------------------------------------------------|------------------------------|
| País:                                                                                                    | Seleccionar                                                                                                    |                              |
| Provincia:                                                                                                    | Seleccionar V                                                                                                    |                              |
| Tipo de institución:                                                                                                    | Seleccionar                                                                                                    |                              |
| (1) Institución:                                                                                                    | unsada                                                                                                    | Buscar                       |
| instituciones haciendo click sobre<br>Una vez encontrado el nivel corr<br>Si no encuentra el nivel de la ins<br>Trabajo <sup>1</sup> los datos completos de<br>teléfono) para su incorporación.<br>Seleccione la institución<br>Tipo de institución | <ul> <li>los mismos.</li> <li>spondiente debe hacer click en el mismo y presionar el botón Seleccionar.</li> <li>titución por favor envie un mail a consultacvar@mincyt.gob.ar, identificando en el asu la unidad (i.e. Universidad, Facultad, Departamento o Instituto, domicilio, correo institucion</li> <li>n</li> <li>TODOS</li> <li>2 registros , mostrando todos los registros. 1</li> </ul> | nto "Lugar de<br>onal, fax y |
|                                                                                                    | institución                                                                                                    |                              |
| - UNIVERSIDAD NACION                                                                                                    | AL DE SAN ANTONIO DE ARECO                                                                                                    |                              |
| - UNIVERSIDAD NACION<br>TRANSFERENCIA DEL NO                                                                                                    | AL DE SAN ANTONIO DE ARECO \ CENTRO DE INVESTIGACIONES Y<br>ROESTE DE LA PROVINCIA DE BUENOS AIRES                                                                                                    |                              |
|                                                                                                    | 2 registros , mostrando todos los registros. 1                                                                                                    |                              |
|                                                                                                    |                                                                                                    | Volver                       |

Debe elegir la primer opción, una vez hecho esto se vera de la siguiente manera:

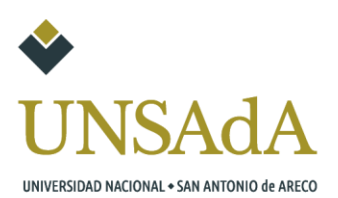

| Filtro de búsqueda de i                                                                      | institución                                                                     | Volve                    |  |
|----------------------------------------------------------------------------------------------|---------------------------------------------------------------------------------|--------------------------|--|
| País:                                                                                        | Seleccionar V                                                                   |                          |  |
| Provincia:                                                                                   | Seleccionar v                                                                   |                          |  |
| Tipo de institución:                                                                         | Universidad o instituto universitario estatal                                   |                          |  |
| (1) Institución:                                                                             | unsada                                                                          | Buscar                   |  |
| rabajo" los datos completos de<br>eléfono) para su incorporación.<br>eleccione la institució | la unidad (i.e. Universidad, Facultad, Departamento o Instituto, domicilio, cor | reo institucional, fax y |  |
| Tipo de institución:                                                                         | UNIVERSIDAD O INSTITUTO UNIVERSITARIO ESTATAL                                   |                          |  |
| stitución seleccionada:                                                                      | UNIVERSIDAD NACIONAL DE SAN ANTONIO DE ARECO                                    | Selecciona               |  |
|                                                                                              | Un registro encontrado.1                                                        |                          |  |
|                                                                                              | institución                                                                     |                          |  |
| \CENTRO DE INVEST                                                                            | IGACIONES Y TRANSFERENCIA DEL NOROESTE DE LA PROVINC                            | TA DE BUENOS             |  |
|                                                                                              | Un registro encontrado.1                                                        |                          |  |
| Tipo de institución:                                                                         | UNIVERSIDAD O INSTITUTO UNIVERSITARIO ESTATAL                                   |                          |  |
|                                                                                              | UNTUERCIDAD MACIONAL DE CAN ANTONIO DE ADECO                                    | Colossians               |  |
| lipo de institución:                                                                         | UNIVERSIDAD O INSTITUTO UNIVERSITARIO ESTATAL                                   | Colore                   |  |

Al elegir "seleccionar" quedara establecida la UNSADA como su "Lugar de trabajo" y se vera de la siguiente manera:

| virección laboral           |                                                          |         |
|-----------------------------|----------------------------------------------------------|---------|
| Institución:                |                                                          | Buscar  |
| Institución seleccionada: , | UNIVERSIDAD NACIONAL DE SAN ANTONIO DE ARECO<br>(UNSADA) | Limpiar |

Los siguientes campos a completar dentro de esta solapa, son los correspondientes a la Universidad, en los cuales se recomienda completar los siguientes: "calle, numero, país, provincia, localidad, código postal" y los datos obligatorios (poseen un \* rojo)

 Experticia en CyT: dentro de esta solapa se debe completar con un resumen de la experiencia laboral que posee, en caso de que no posea experiencia, deberá solo completar con "Estudiante de la carrera ...." (Ej: Estudiante de Licenciatura en Informática)

Una vez completadas las 4 primeras solapas que pide el aplicativo CVar, se habilitará la carga del CV, la pantalla que vera será la siguiente:

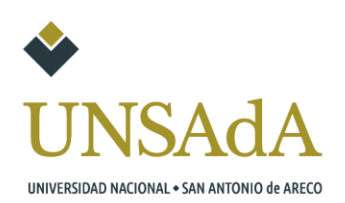

| PRIN | CIPAL DATOS PERSONALES FORMACION CARGOS ANTE      | CEDENTES   | PRODUCCIONES Y SERVICIOS OTROS ANTECED.                                                                          |             | CERRAR SESION |
|------|---------------------------------------------------|------------|----------------------------------------------------------------------------------------------------|-------------|---------------|
| INST | RUCTIVOS COMPARTIR FORMS. ASIGNAR COLABORADOR     |            |                                                                                                    |             |               |
| 1    |                                                   |            |                                                                                                    |             |               |
|      |                                                   |            |                                                                                                    | CURRÍCULUM  | VITAE         |
|      | Datos personales                                  |            |                                                                                                    | contreocorr |               |
|      | butos personales                                  |            |                                                                                                    |             | 1             |
|      | Datos j                                           | personales |                                                                                                    | Estado      |               |
|      | + Identification                                  |            | E Contractor a Contractor a Contractor a Contractor a Contractor a Contractor a Contractor a Contractor a Contra | on datos    |               |
|      | + Dirección residencial                           |            |                                                                                                    | Con datos   | _             |
|      | + Dirección laboral                               |            |                                                                                                    | on datos    | -             |
|      | + Experticia en CyT                               |            | (                                                                                                    | Con datos   |               |
|      | Formación                                         |            |                                                                                                    |             |               |
|      | Formación académica                               | Cant.      | Formación complementaria                                                                                         | Cant.       | 1             |
|      | + Nivel universitario de posgrado/doctorado       | 0          | + Especialidad certificada por organismo/s de                                                                    | 0           |               |
|      | + Nivel universitario de posgrado/maestría        | 0          | + Posdoctorado                                                                                                   | 0           | -             |
|      | + Nivel universitario de posgrado/especialización | 0          | + Cursos de posgrado y/o capacitaciones                                                                          |             |               |
|      | + Nivel universitario de grado                    | 1          | extracurriculares                                                                                                | U           |               |
|      | + Nivel terciario no universitario                | 0          | + Idiomas                                                                                                    | 0           | -             |
|      | + Nivel medio                                     | 0          | + Estancias y pasantías                                                                                          | 0           |               |
|      | + Nivel básico                                    | 0          |                                                                                                    |             |               |
|      |                                                   |            |                                                                                                    |             |               |
|      | Cargos                                            |            |                                                                                                    |             |               |
|      |                                                   |            |                                                                                                    |             |               |

Se recomienda empezar la carga a partir de Nivel universitario de grado, si la carrera no se encuentra finalizada, se puede cargar sin fecha de fin, y se mostrara la misma.

## 3) Contacto:

Ante dudas que surjan respecto a la carga de algún otro campo puede escribir a cvar@unsada.edu.ar

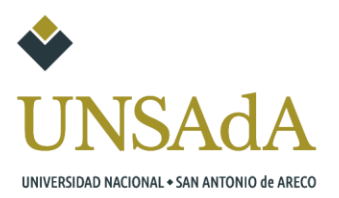